## Informationen zur Mailing-Liste Soziologie

## Was ist eine Mailing-Liste?

Eine Mailing-Liste ist eine besondere Form eines E-Mail-Verteilers. Wird eine E-Mail an die Adresse der Liste geschickt, wird sie automatisch an alle "Abonnenten" verteilt. Nähere Informationen finden Sie auch unter

http://www.uni-bamberg.de/rz/dienstleistungen/mail/emailverteiler/verteilergruppen/

Bereits seit Oktober 1999 existiert eine Mailing-Liste für das Fach Soziologie an der Universität Bamberg. Zielgruppen sind a) Studierende, b) Ehemalige und c) Dozenten, die über diese Liste schnell und unkompliziert Informationen austauschen können. Es lohnt sich, diese Liste zu abonnieren, da über sie Veranstaltungshinweise, Termine, Jobangebote und Praktikantenplätze durch Lehrstühle und ehemalige Studierende bekanntgegeben werden.

Wie melde ich mich bei der Liste an oder ab?

Siehe umstehende Anleitung.

Wie schicke ich eine E-Mail an die Liste?

Die Mailing-Liste des Studienganges Soziologie hat die Adresse:

## liste.soziologie@uni-bamberg.de

Diese Adresse muß als Empfänger eingetragen werden. Der Text der E-Mail geht dann an alle Personen, die auf der Liste eingetragen sind – derzeit etwa 1.200 Personen, darunter auch Dozenten, Verwaltungsmitarbeiter und ehemalige Studierende.

Bitte denken Sie an diesen breiten Empfängerkreis und verzichten Sie darauf, allzu spezielle Anfragen, Wohnungsgesuche o.ä. an die Liste zu schicken – sie sind z.B. im Diskussionsforum von <u>www.feki.de</u> besser aufgehoben.

## Wie kann ich auf eine mail der Liste antworten?

Falls Sie auf eine mail antworten/replyen wollen, die Sie über die Liste erhalten haben, ist Vorsicht geboten. Als Standardeinstellungen ist die Adresse der Liste, nicht des eigentlichen E-Mail-Autoren als Empfänger eingetragen. Ihre Antwort bekommen dadurch wieder alle Teilnehmer der Liste zu lesen. Benutzen Sie diese Funktion also nur, wenn Sie einen "öffentlichen" Kommentar abgeben wollen.

Wollen Sie eine private Antwort schreiben, müssen Sie die Mail-Adresse ändern oder eine neue Mail an den ursprünglichen Absender schreiben. Anleitung zum Beitritt auf bzw. Austritt aus der Mailingliste Soziologie

| Mit einer Mail-Adresse der Uni-Bamberg                                                                                                    | Mit einer "externen" Mail-Adresse (z.B. web.de, gmail.com, …)                                          |
|----------------------------------------------------------------------------------------------------|----------------------------------------------------------------------------------------------------|
| https://iam.uni-bamberg.de aufrufen                                                                                                    | • https://iam.uni-bamberg.de aufrufen – "Ich habe kein Nutzerkonto" auswählen                          |
| • mit Ihrer BA-Nummer und Passwort einloggen                                                                                                   | • Auf "E-Mail-Verteilergruppen: Beitreten und Austreten" klicken                                       |
| Auf E-Mail-Verteilergrunnen: Beitreten und                                                                                                    | • Im neu geöffneten Fenster E-Mail-Adresse eintragen und Start" klicken (evtl. im                      |
| Austreten" klicken                                                                                                    | Fenster etwas nach unten scrollen)                                                                     |
|                                                                                                    | <ul> <li>An die Mail-Adresse wird eine Nachricht mit einem Bestätigungslink geschickt – das</li> </ul> |
|                                                                                                    | kann einige Minuten dauern: bitte auch im Snam-Ordner nachschauen                                      |
|                                                                                                    | • In der Meil den Link (Mitgliedschaft in Verteilergruppen verwalten") anklisken                       |
|                                                                                                    | • In der Man den Enik ("Mitgheuschalt in Vertenergi uppen verwalten ) anklicken                        |
|                                                                                                    | • Sie landen wieder im webportal                                                                       |
| • Fur <b>den Beitritt</b> im Bereich "Verteilergruppenauswahl                                                                                  | das <b>linke</b> Dropdown-Menu auswahlen (= auf "Pfeil nach unten" links neben dem grunen              |
| Plus klicken); den Eintrag "Soziologie-Liste" auswahlen;                                                                                       | ; mit Klick auf das <b>grune Plus</b> bestatigen (der Eintrag wandert in die rechte Spalte)            |
| ACHTUNG: Möglicherweise wird die Soziologie-Liste nie                                                                                          | cht direkt angezeigt. In diesem Fall so oft auf den kleinen Pfeil klicken, bis alle Listen             |
| angezeigt werden (im Beispiel: "1-25 von 25)                                                                                                   |                                                                                                    |
|                                                                                                    | slavistik   mailingliste.slavistik (beitritt offen)                                                    |
| auk I mb-liste auk (Keitritt genehmigungsptlichtig)                                                                                            | sowi politikwissenschaft-liste.sowi (Beitritt offen)                                                   |
| iberoling   mailinglist iberoling   Verteilergrn (Beitritt                                                                                     | soziologiel i spp1040.soziologiel (Beitritt genenningenospflichtig)                                    |
| F genehmigungspflichtig)                                                                                                    | Soziologie-Liste   liste.soziologie (Betritt offen)                                                    |
| č islamwissenschaft   liste.islamwissenschaft (Beitritt                                                                                        | Up 15 Teteride (Patritic carefusion and this)                                                          |
| c genehmigungspflichtig) ufg                                                                                                    | E ub LV such as seiter and LV statilases (British                                                      |
| F ktheo   mailingliste.ktheo (Beitritt offen)                                                                                                  | a genehmigungspflichtig)                                                                               |
| ▼ 1-10 von 25                                                                                                    | c ufcl news.ufc (Beitritt genehmigunospflichtig)                                                       |
|                                                                                                    | ulto I promotion.ufc (Beitritt genehmigungspflichtig)                                                  |
|                                                                                                    | 1-25 von 25                                                                                            |
|                                                                                                    | Soziologia liste Lliste coziologia (Betzitt offen)                                                     |
| -                                                                                                    |                                                                                                    |
|                                                                                                    |                                                                                                    |
| • Für den Austritt Eintrag "Soziologie-Liste" im rechten Dropdown-Menü auswählen; mit Klick auf das rote Minus bestätigen (der Eintrag wandert |                                                                                                    |
| in die linke Spalte)                                                                                                    | _                                                                                                    |
| • Auf "Start" klicken" (evtl. dazu im Fenster etwas nach                                                                                       | • Einen Haken bei der Einverständniserklärung setzen (evtl. dazu im Fenster etwas                      |
| unten scrollen)                                                                                                    | nach unten scrollen)                                                                                   |
|                                                                                                    | Auf "Aufgabe abschließen" klicken                                                                      |

Bei Fragen zur An- oder Abmeldung, wenden Sie sich bitte an Rosemarie Fleck (rosemarie.fleck(at)uni-bamberg.de).